# 学习指南

### Q: 如何打开我院的"院校在线学习中心"?

方法 1: 在网培中心 <u>http://www.enetedu.com/</u>院校学习中心内查找"河南建筑职业技术学院" 方法 2: 打开学校主页"教师在线学习"或直接在地址栏输入: <u>http://online.enetedu.com/hnjs</u>

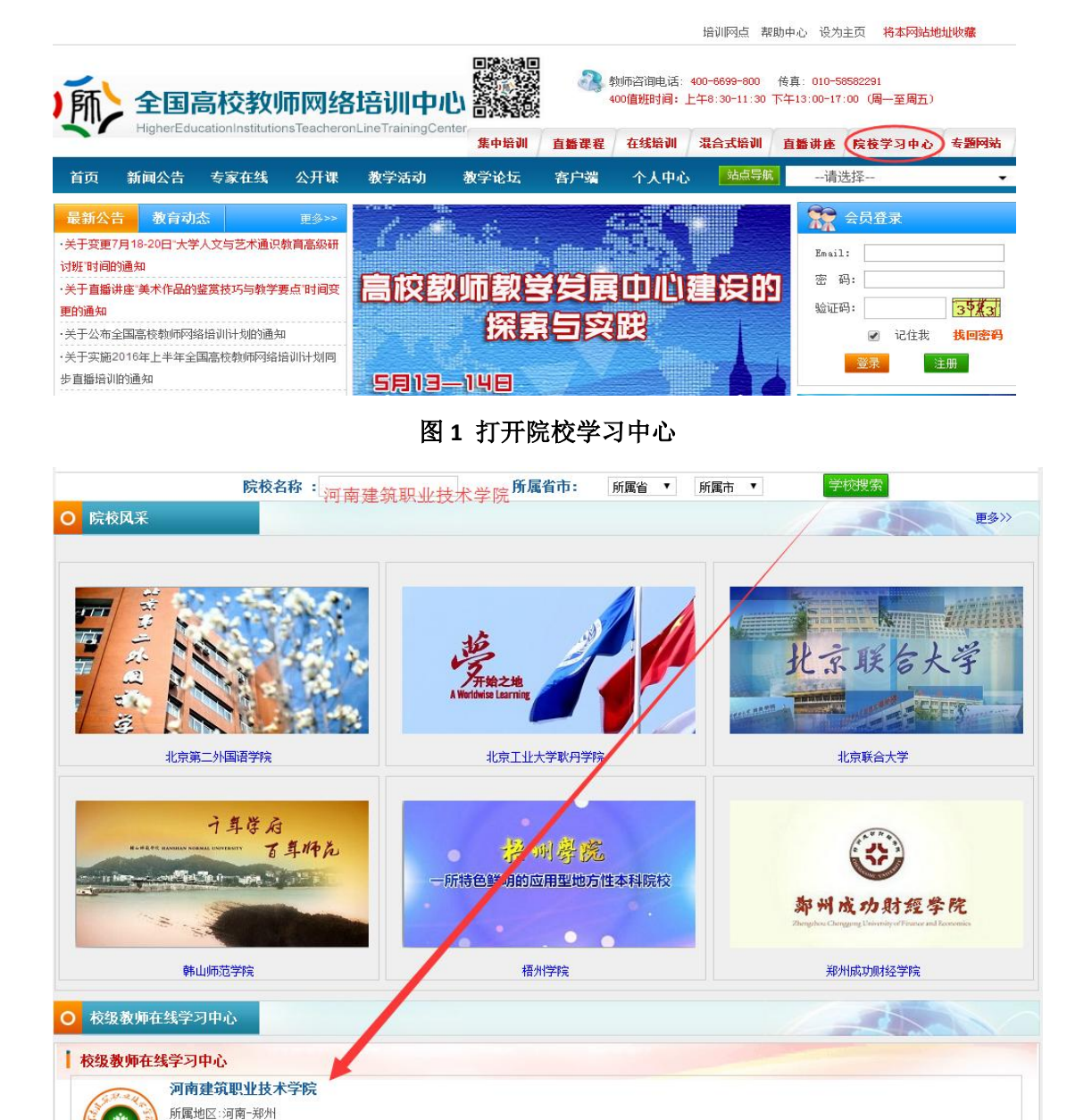

图 2 搜索学院名称

Q: 学习流程是什么?

学习共分四步,如图 3:

开通时间:2015年12月31日 网 址:online.enetedu.com/h..

| 注册会员<br>Registered<br>ング 选课<br>Elective | · 课程学习、参加活动、提交作业<br>Courses, Activities, submit jobs | A 打印学时证明<br>Print hours to prove |
|-----------------------------------------|------------------------------------------------------|----------------------------------|
|                                         |                                                      |                                  |

图 3 学习流程图

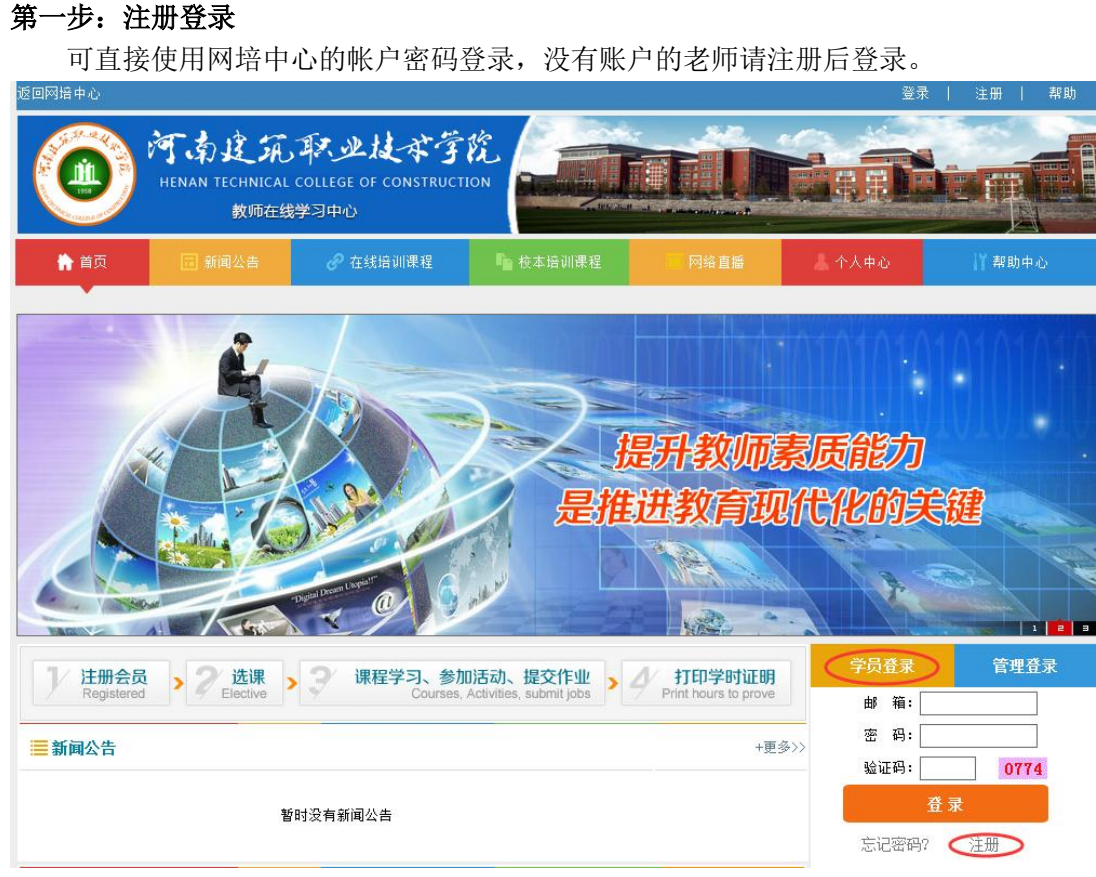

#### 图 4 注册登录

#### 第二步:选课(时间: 2016-05-05~2016-06-05)

在学习中心首页找到"在线培训课程",打开"更多",输入课程名字,搜索到所学课程, 打开"查看课程",点击"我要报名",录入个人信息后点"提交"按钮即完成听课报名。

1 2 3

| 1 注册会员 > 2                    | 选课 >     | 3 课程学                                  | 习、参加活动、                         | 提交作业                | > 🖉 打印学时       | 证明    | 学员登录            |
|-------------------------------|----------|----------------------------------------|---------------------------------|---------------------|----------------|-------|-----------------|
| Registered                    | Elective | 7                                      | Courses, Activities,            | submit jobs         | Print hours to | prove | 学员: 📜 🎝 欢迎登录    |
| ■新闻公告                         |          |                                        |                                 |                     |                | +更多>> | <b>本上由</b> 之    |
|                               |          |                                        |                                 |                     |                |       | 十天中心            |
|                               | 暫日       | 村没有新闻公告                                |                                 |                     |                |       | 退出登录            |
|                               |          |                                        |                                 |                     |                |       |                 |
| <b>三</b> 在线培训课程               |          |                                        |                                 |                     |                | +更多>> | 帮助中心 +          |
| 经典阅读与人文素养:                    | 高校教师沟通   | 鱼与说服的                                  | 大学生数学思维的                        | 的培养                 | "互联网+"时代高校     | ŧ     | 校级中心学员初次登录指南    |
| 高校辅导员专题培训                     | 高校创新创业   | Ł教育的课                                  | 视觉盛宴——美:                        | 术作品                 | 传统文化中的人生智      | 慧     | 怎样才算学习完成?       |
| MOOC教学影片制作方法                  | 教学创新策略   | 自方法指导                                  | 高等教育心理学                         |                     | 教学管理人员能力提      | я     | 登录时提示"非本校学员不能登… |
| 中级财务会计                        | 会计学基础调   | 程教学培训                                  | 高校青年教师的                         | 时间管                 | 视频课程与多媒体课      | 件     | 学员登录异常帮助指南      |
| 数字化教学资源建设与                    | 专题:微课的   | 的设计、开                                  | 募课的理念与实                         | 栈探索                 | 教师形象设计与公共      | 礼仪    | 校级平台学员如何选课报名?   |
| 大学生喜爱什么样的老师                   | 青年教师成长   | 5.系列ーー                                 | 建筑设计基础                          |                     | 体育与健康          |       | 教学活动参加多少才算完成?   |
|                               |          |                                        |                                 |                     |                |       | 视频学习多少才算完成?     |
| ■ 网络公开课                       | +更多>>    | ■公开洗修:                                 | 专题                              | _                   |                | +更多>> | 校级学员如何进入学习?     |
|                               |          | ·····································  |                                 | 由学织曲日               | 一文格关           |       | 提父作业怎样才具元成?     |
| □快報师報子乙小(理工)<br>计算机和常告性考虑表示通知 | = Gript  | 「「「「「「「「」」」」」」」「「「」」」」」」「「」」「「」」」」」」」」 | 1 穿贝卯口 PS 万下<br>: 他山 PBF / 只 DB | 大子 牡 央 司 /          | √×№标<br>ちしほま   |       | 证书如何自助打印?       |
| 计并机科学可仅不关节II建设=<br>节光概论       | 9 8930   | 高快科加创制三<br>動学込的核心理                     | 同反体降                            |                     | 小八帅成           |       | 培训咨询 🕂          |
| 2.小mans<br>时冬等理学              |          |                                        | 1.50次兵应用谏···                    | 知時時期子言              |                |       |                 |
| M 方 目 埋 子<br>物 今 住 早 か 理      |          | 如何在经常到研                                | (前日)心理匯減                        |                     |                |       | 教师咨询电话:         |
| 秋子间与 <u>八</u> 庄<br>天机化学       |          | 如把宣教育研究                                | 産エルビ中报・・・                       | 16-87千日限1           | 「ここへ」          |       | - 400-069-9800  |
| 化亚尼丁                          |          | 15116 南铁目明为                            |                                 | 大丁秋州常3              | 2丁点 味住地        |       | 日 010-58582291  |
| 2011年1980<br>1017년初期王程        |          | 和嵌六行从心理                                | いたの                             | □ +                 | 工業成功項注意取用      |       |                 |
| 观内定朝上性                        |          | 市中国のコエルハル理                             | 2793.000.7十分回                   | XUI 191 194 XCF — 1 | 104            |       | aqoà: 🛞 👺 🔑     |

图 5 查找课程

|                                                           | 搜查                                                 |                        | 学员登录                                      |
|-----------------------------------------------------------|----------------------------------------------------|------------------------|-------------------------------------------|
| 输入课程名标                                                    |                                                    |                        | 学员: <mark>刘奇才</mark> 次迎登录                 |
| ॑ 在线培训课程                                                  |                                                    |                        | 个人中心                                      |
|                                                           |                                                    |                        | 退出登录                                      |
| 以教学名师获得、精品课程主持人讲授为主导,以课程教<br>在线上参与学习,并和主讲教师、其他学员实时互动, 线下: | "学理念方法为基本内容,各地分中心学员通过"同<br>各地学员组成一个实体班级,在分中心的组织下开展 | 步课堂"网络视频系统<br>为期三天的研修。 |                                           |
|                                                           | 分类                                                 | 报名状态                   | 主讲名师 <b>十</b>                             |
| 经典阅读与人文素养:中国古代经典                                          | 文化素质教育类文化素质教育类                                     | 查看课程                   | ▲ 「 」 ● ● ● ● ● ● ● ● ● ● ● ● ● ● ● ● ● ● |
| 高校教师沟通与说服的艺术                                              | 其他其他类                                              | 查看课程                   | 专业:<br>単位:国家休育単局                          |
| 大学生数学思维的培养--兼谈数学                                          | 其他其他类                                              | 查看课程                   | 十位, 国外体白,200                              |
| "互联网+"时代高校教师信息化教学                                         | 其他其他类                                              | 查看课程                   |                                           |
| 高校辅导员专题培训                                                 | 其他其他类                                              | 查看课程                   | 单位:首都体育学院                                 |
| 高校创新创业教育的课程开发与实践                                          | 文化素质教育类文化素质教育类                                     | 查看课程                   | 黄素 姓名: 蔡双立                                |
| 视觉盛宴一一美术作品欣赏                                              | 文化素质教育类文化素质教育类                                     | 查看课程                   | 专业:<br>单位: 天津财经大学                         |
| 传统文化中的人生智慧                                                | 哲学哲学类                                              | 查看课程                   |                                           |
| MOOC教学影片制作方法与技巧                                           | 其他其他类                                              | 查看课程                   | <b>姓名: 郝万山</b><br>专业:                     |
| 教学创新策略与方法指导                                               | 其他其他类                                              | 查看课程                   | 单位:北京中医药大学                                |
| 高等教育心理学                                                   | 教育学一教育学类                                           | 查看课程                   | 姓名: 黄健                                    |
| 教学管理人员能力提升                                                | 其他其他类                                              | 查看课程                   | 专业:<br>单位: 华东师范大学                         |
|                                                           |                                                    |                        |                                           |

图 6 查看课程

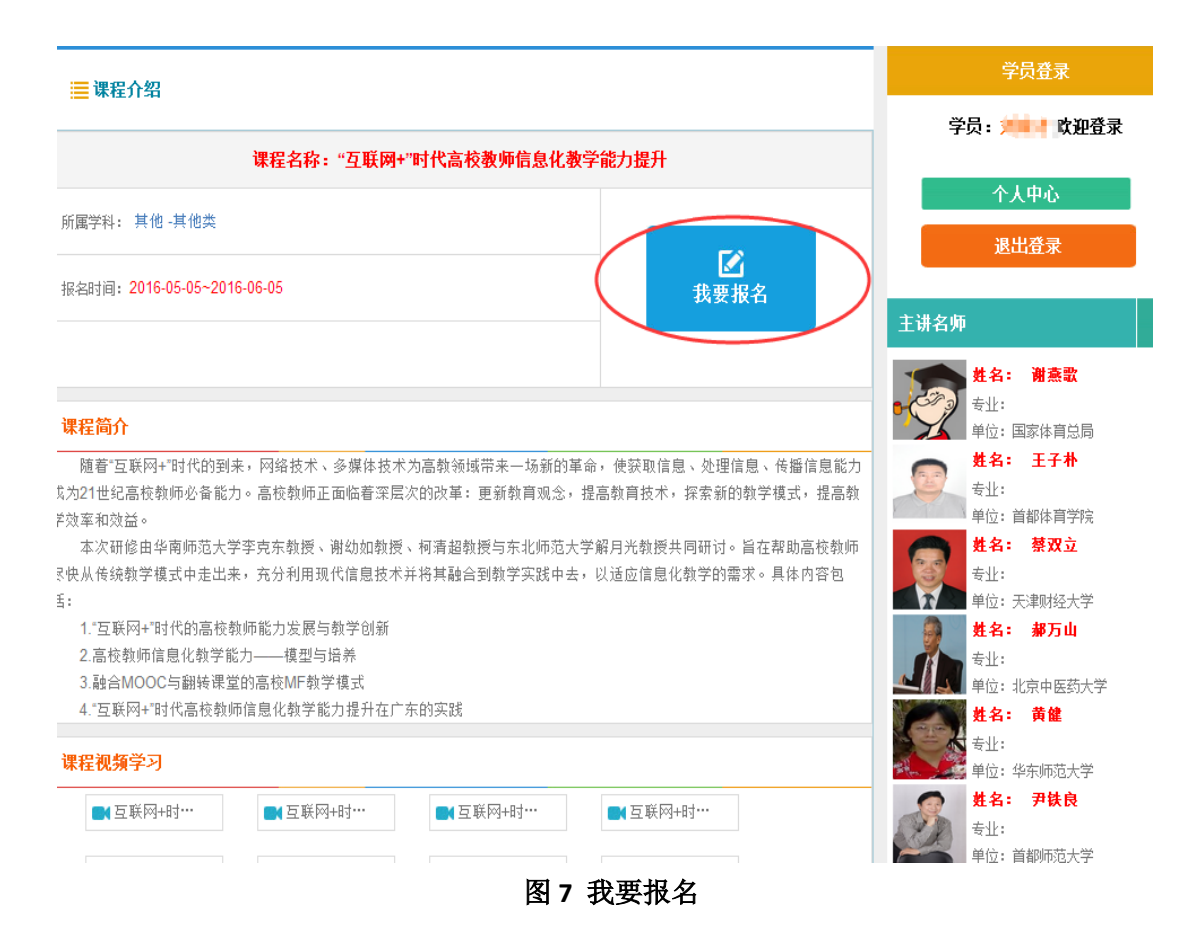

#### 第三步:课程学习、参加活动、提交作业

在个人中心,点击刚才所选课程,即可开始学习。表格中**白色**课程表示未学习过的课程, 蓝色表示学习过的课程,<mark>绿色</mark>表示已经学完的课程。

| 🕈 个人中心首页   | 我的在线课程                |
|------------|-----------------------|
| □ 我的培训课程   | "互联网+"时代高校教师信息化教学能力   |
| 🗵 网培公开课    | "互联网+"时代高校教师信息化教学能力提升 |
| ☑ 公开选修专题   | 我的网络公开课               |
| □ 我的活动     |                       |
| ■ 我的作业     | 習时没有选择网络公开课           |
| 🛆 学分与证书打印  | 找的公开达修专题              |
| 2 继续教育学分申报 | 暂时没有选择公开选修专题          |
| ◎ 我的提问     | 我的校本培训课               |
| ➡ 站内短消息    |                       |
| ■ 个人资料修改   | 暂时没有相关培训课程            |
| ▶ 退出       |                       |

图 8 我的培训课程

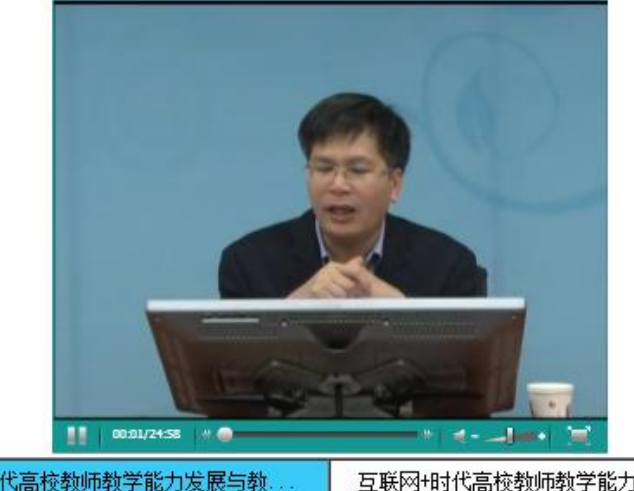

| 互联网+时代高校教师教学能力发展与教   | 互联网+时代高校教师教学能力发展与教   |
|----------------------|----------------------|
| 互联网+时代高校教师教学能力发展与教   | 互联网+时代高校教师教学能力发展与教   |
| 高校教师信息化教学能力提升问题 1    | 高校教师信息化教学能力提升问题 2    |
| 高校教师信息化教学能力提升问题 3    | 高校教师信息化教学能力提升问题 4    |
| 高校教师信息化教学能力提升问题 5    | 融合MOOC与翻转课堂的MF教学模式 1 |
| 融合MOOC与翻转课堂的MF教学模式 2 | 融合MOOC与翻转课堂的MF教学模式 3 |
| "互联网+"时代高校教师教学能力发展   | "英课"计划的教学模式改革试验      |
| "英课"计划的实践案例          |                      |

\*注:表格中白色课程表示未学习过的课程,蓝色表示学习过的课程,绿色表示已经学完的课程

#### 图 9 观看视频

学员通过观看视频后会自动获得相应学分,除此之外,参与活动、提交作业也可获得一 定学分,当学分累计达到5学分时,点击"在线打印电子证书"方可打印电子证书,学分不 够不能打印。

| ➡ 院校首页     | ▲个人中心<br>•                                                                                                    |                                           |                                             |                          |
|------------|----------------------------------------------------------------------------------------------------|-------------------------------------------|---------------------------------------------|--------------------------|
| ₩ 个人中心首页   | 直播活动                                                                                                    |                                           | 其他活动                                        |                          |
| □ 我的培训课程   | <ul> <li>思想政治理论课实践教</li> <li>由些文化与由国和平嶋</li> </ul>                                                            | 学的"三合一"模式<br>記                            | ・【主题讨论】如何<br>与实践的难局                         | 时破"双师型"教师赴企业参            |
| ■ 网培公开课    | ■ 互联网+时代的课堂教                                                                                                  | "这<br>学改革                                 | •【主题讨论】双师                                   | 型教师如何认定和考核?              |
| ◙ 公开选修专题   | 当代中国国情与青年历<br>→↓                                                                                              | 1史责任——铸造行                                 | ・【主题讨论】开课<br>(的讨论)                          | 就对教学对象进行了解和研究            |
| ◎ 我的活动     | ■ 应用型本科院校新教师                                                                                                  | 谢学能力内涵及其                                  | •【主题讨论】您最                                   | 希望教师发展中心提供什么帮            |
| ■ 我的作业     | □培<br>■● 藤弦与崎空・毒ケ老師                                                                                           | 山口 同 日 般                                  | 助? <br> 、「主願計心」報用:                          | 纳玉加何右始王属田两浬的实            |
| △ 学分与证书打印  | <ul> <li>■ "雾霾模式"下,呼吸</li> </ul>                                                                              | 道保护攻略                                     | ·▲王巡问他▲新市<br>践教学?                           | 75 FX019 HXX710004804037 |
| ☑ 继续教育学分申报 | ■ 应用型本科院校专业带                                                                                                  | )头人(负责人)核                                 | <ul> <li>【资源分享】大学</li> <li>① 細令与</li> </ul> | "新教师教学能力发展研究: 核          |
| ◎ 我的提问     | ■ 现代化进程中的科学技                                                                                                  | 术与社会                                      | <ul> <li>【资源分享】教学</li> </ul>                | 新方法的产生过程=99%的实践          |
| ◙ 站内短消息    | ➡ 大学课堂危机与应对                                                                                                   |                                           | +1%的理论<br>. 【主题讨论】SPSS                      | 软件应用的讨论                  |
| 🗉 个人资料修改   |                                                                                                    |                                           | <ul> <li>【资源分享】跳出</li> </ul>                | 端课,谋划在线教育大格局             |
| ▶ 退出       |                                                                                                    |                                           | • 【主题闪记】 入助                                 | 比规模如何提高教子效率              |
|            | 我参加的直播活动                                                                                                    |                                           | 我参加的其他活动                                    | <b>动</b> 更多>>            |
|            | <ul> <li>大学生的人生困惑与人</li> <li>文化遗产保护人才"三的</li> <li>当代中国国情与青年的<br/>育</li> <li>习近平治国理政的战略</li> <li>面"</li> </ul> | 文指导<br>位一体"培养体系<br>历史责任--航天<br>布局-- " 四个全 | •【调查问卷】 您                                   | 在采用什么样的授课方式              |

图 10 参与活动

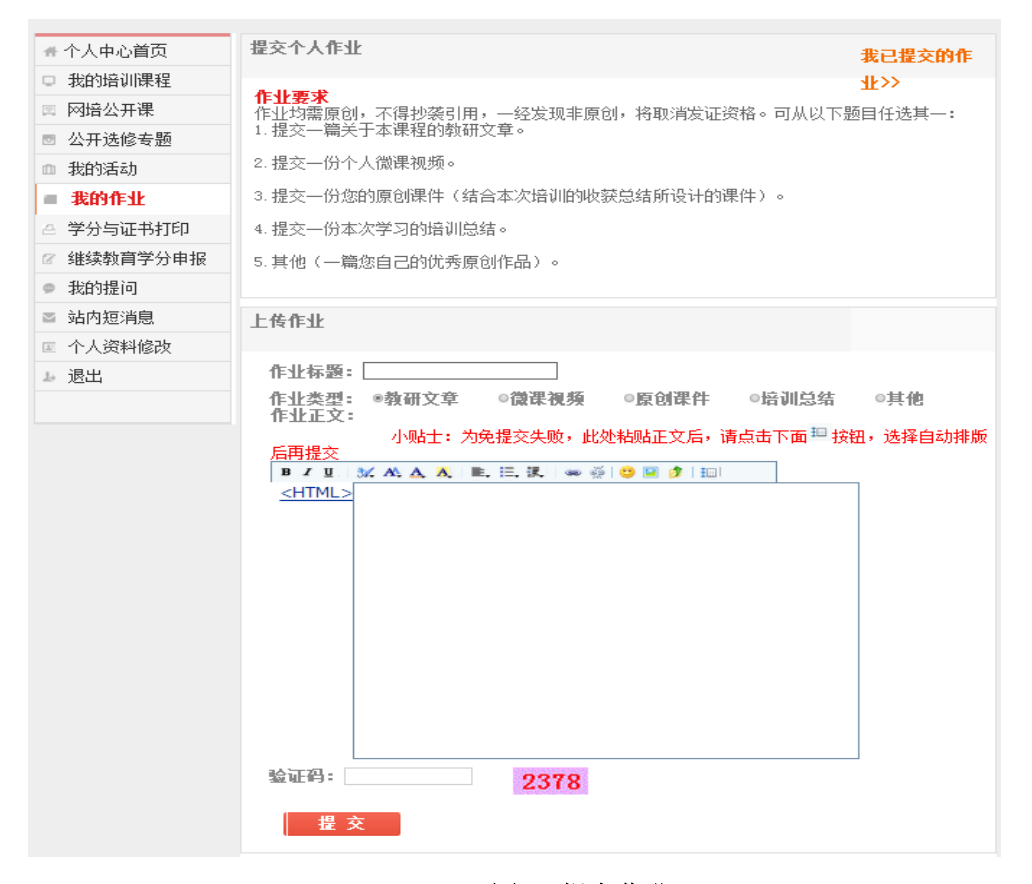

### 图 11 提交作业

| 返回网始中心     |                                              | 你好,             | 刘句才           |              | 帮助中心                     | 设为王贞  | 添加收藏          | 站内信 |
|------------|----------------------------------------------|-----------------|---------------|--------------|--------------------------|-------|---------------|-----|
|            | と元取业技会<br>HNICAL COLLEGE OF CONS<br>教师在戦学习中心 | さ学院<br>TRUCTION |               |              |                          | int   |               |     |
| 🔒 院校首页     | 👗 个人中心                                       |                 |               |              |                          |       |               |     |
| •          | •                                            |                 |               |              |                          |       |               |     |
| ₩ 个人中心首页   | 我的学分                                         |                 | * 视频、<br>印电子证 | 活动、作业<br>书   | (三项内容完                   | 成后且总分 | 需达到5分,;       | 方可打 |
| □ 我的培训课程   | ●您已获得总学 0                                    | 学分              | ☑ 学分          | <b>}管理办法</b> | 点击查看                     |       |               |     |
| 🗵 网培公开课    | "刀"<br>太ケ府打印学                                |                 |               |              |                          |       | •             |     |
| ◙ 公开选修专题   | 分上限 1                                        | 0.00学分          | G 我的          | 的学分明细        | 点击查看                     |       | ー<br>Est打印电子证 | 8   |
| ◎ 我的活动     | ◆您本年度剩余<br>可打印                               | 0.00学分          | 🗂 i 🖽         | 打印记录         | 点击查看                     |       |               |     |
| ■ 我的作业     |                                              |                 |               |              |                          |       |               |     |
| 🛆 学分与证书打印  | 当前实际剩余学分                                     | <b>:</b> 0.00   |               |              |                          |       |               |     |
| ⌀ 继续教育学分申报 | 我的子况统计                                       |                 |               |              |                          |       |               |     |
| ◎ 我的提问     | ■视频学习                                        |                 |               | _            | o. oo (o⇔∆               |       |               |     |
| ◙ 站内短消息    | 0                                            |                 |               |              | 0.00/2子历                 |       |               |     |
| 🗉 个人资料修改   | <ul><li>І № 活动</li></ul>                     |                 |               |              | <mark>0.00/1.</mark> 5学; | 6     |               |     |
| ▶ 退出       | ■作业                                          |                 |               |              | <mark>0</mark> /0.5学分    |       |               |     |
|            |                                              |                 |               |              |                          |       |               |     |
|            | 1                                            |                 |               |              |                          |       |               |     |
|            |                                              |                 |               |              |                          |       |               |     |

### 第四步:打印学时证明

## 图 12 在线打印证书

"继续教育学分申报"指的是申请本校认定的继续教育学分,我院尚建立未此项制度, 暂时不用,待后续完善。

|            | 「東東史社本学院<br>HNICAL COLLEGE OF CONSTRUCTION<br>開在鉄学习中心 |                                                                                                    |         | Abin                                  |    |
|------------|-------------------------------------------------------|----------------------------------------------------------------------------------------------------|---------|---------------------------------------|----|
| ♠ 院校首页     | ▲个人中心<br>▲                                            | a construction of the second second s |         |                                       |    |
| ★ 个人中心首页   | 我的教育学分明细                                              |                                                                                                    |         | 1 1 1 1 1 1 1 1 1 1 1 1 1 1 1 1 1 1 1 | 申报 |
| □ 我的培训课程   | 参加项目                                                  | 申请类型                                                                                                    | 时间      | 审核状态                                  | 操作 |
| 3 网培公开课    |                                                       | 《上一页 1                                                                                                    | 下一页》共0条 | :第 1/1 页 1 ▼                          | ]  |
| ◙ 公开选修专题   |                                                       |                                                                                                    |         |                                       |    |
| ◎ 我的活动     |                                                       |                                                                                                    |         |                                       |    |
| ■ 我的作业     |                                                       |                                                                                                    |         |                                       |    |
| 合 学分与证书打印  |                                                       |                                                                                                    |         |                                       |    |
| 2 继续教育学分申报 |                                                       |                                                                                                    |         |                                       |    |
| ● 我的提问     |                                                       |                                                                                                    |         |                                       |    |
| ■ 站内短消息    |                                                       |                                                                                                    |         |                                       |    |
| ■ 个人资料修改   |                                                       |                                                                                                    |         |                                       |    |
|            |                                                       |                                                                                                    |         |                                       |    |

图 13 继续教育学分

### 此外,学员还可免费参加网络公开课的学习。

| 🐈 院校首页         | ▲ 个人中心                                                                                               |           |  |
|----------------|----------------------------------------------------------------------------------------------------|-----------|--|
| •              |                                                                                                    |           |  |
| 🛧 个人中心首页       | 网培公开课                                                                                                |           |  |
| □ 我的培训课程       | 以教学名师获得、精品课程主持人讲授为主导,以课程教学理念方法为基本内容,各地分中心学员通过"同<br>系统方线上发生学习,并和主进教师,其他学员实过互动。然下各地学员组成,不过他把犯,方公正这种知识。 | 通过"同步课堂"网 |  |
| <b>図 网培公开课</b> | ががにな」をラナク,并和王がながい、それ子の大いとなが、 23、「され子の310人」、大体が123、「ころずしの3113×」<br>修。                                 | YTIR/UAL  |  |
| ◙ 公开选修专题       | 1 高校教师教学艺术(理工)                                                                                       |           |  |
| ① 我的活动         | 2 计算机科学与技术类专业建设与创新人才培养                                                                               |           |  |
| 我的作业           | 3 艺术概论                                                                                               |           |  |
| 💁 学分与证书打印      | 4 财务管理学                                                                                              |           |  |
| 2 继续教育学分申报     | 5 数字信号处理                                                                                             |           |  |
| ◎ 我的提问         | 6 无机化学                                                                                               |           |  |
| ☑ 站内短消息        | 7 线性代数                                                                                               |           |  |
| ■ 个人资料修改       | 8 现代控制工程                                                                                             |           |  |
| し 退出           | 9 现代礼仪                                                                                               |           |  |
|                |                                                                                                    |           |  |

### 图 14 免费公开课

学习中遇到大多数问题都可在"帮助中心"寻找到答案,不能解决的联系刘老师(0371-67875033,13849094809)或网培中心杨涛老师(13014529278)进行协调。

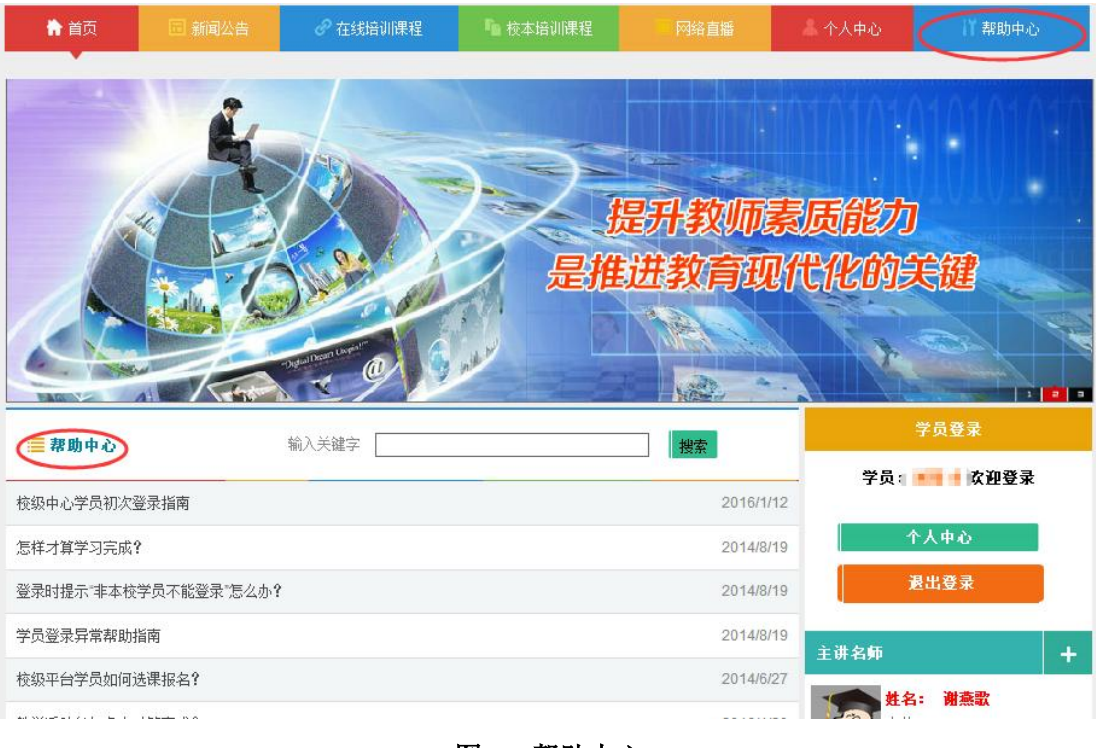

图 15 帮助中心